## プリンター共有設定 (Local Port の追加)

ネットワーク環境が整っている場合は、コンピューターに直接接続したプリンターを他のコンピューターと共有することができます。

プリンターを直接接続するコンピューターは、共有を許可するプリントサーバーの役割を果たし、他のコンピ ューターはプリントサーバー機に印刷許可を受けるクライアント機となります。

クライアント機は、プリントサーバー機を経由してプリンターを共有することができます。

このガイドでは、クライアント機で Local Port を追加してプリンター共有をする方法について説明します。

- 1. プリントサーバー機の設定
- 2. クライアント機の設定

【前提条件・注意点】

- ここではプリントサーバー機: Windows 7、クライアント機: Windows XP を利用し、InfoPrint 1756J (RPCS ドライバー)を使用している場合を例に説明します。
- OSのバージョンや機種によって画像が異なる場合がありますが、操作方法は同様です。
- ネットワーク環境が構築されていること、プリントサーバー機とクライアント機が同一のセグメント内に あることが前提となります。
- プリントサーバー機・クライアント機 それぞれに、事前にドライバーをインストールされていることが 前提となります。

1. プリントサーバー機の設定 (ここでは Windows 7 を例にします)

(1) [スタート] ボタン> [デバイスとプリンター] をクリックします。

- .....
- (2) InfoPrint 1756J のアイコンを右クリックして、[プリンターのプロパティ] をクリックします。

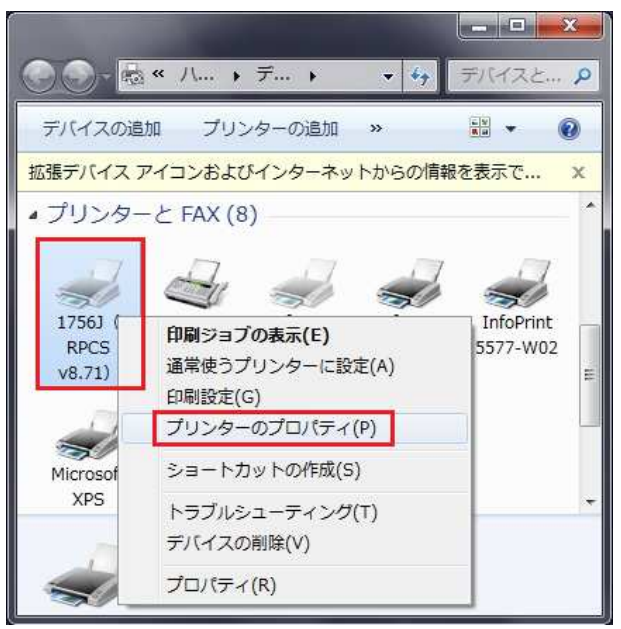

- (3) 1756J のプロパティ画面が表示されるので、[共有] タブを開きます。
  - 「このプリンターを共有する」にチェックを入れ、「共有名」を入力し、[OK] ボタンをクリックします。
  - ※ 共有名は任意です。(ここでは例として、1756Jと入力します)

※ 共有名はこの後のクライアント機の設定で必要です。

| 🖶 1756J(RPCS v8.71)のプロパティ                                                                                                    |
|----------------------------------------------------------------------------------------------------|
| 全般 共有 ポート 詳細設定 色の管理 セキュリティ オフション構成の変更 / 給紙トレイ設定   応用設定                                                                                                   |
| このプリンターを共有すると、このコンピューターにユーザー名とパスワードを持つ<br>ネットワーク上のユーザーのみが、そのプリンターで印刷できます。コンピューター<br>がスリープ状態のときは、プリンターを利用することはできません。設定を変更す<br>るには、ネットワークと共有センターを使用してください。 |
|                                                                                                    |
| 只有名(日): 17503 ▼ クライアント コンピューターに印刷ジョブを表示する(R)                                                                                                    |
| ドライバー<br>このプリンターを他のバージョンの Windows を実行しているユーザーと共有<br>する場合、ユーザーがプリンター ドライバーを検索する必要がなくなるように、<br>追加ドライバーをインストールすることをお勧めします。                                  |
| 追加ドライバー(D)<br>OK キャンセル 適用( <u>A</u> ) ヘルプ                                                                                                    |

<mark>2. クライアント機の設定</mark>(ここでは Windows XP を例にします)

(1) [スタート] ボタン> [プリンタと FAX] をクリックします。

- .....
- (2) InfoPrint 1756J のアイコンを右クリックして、[プロパティ] をクリックします。

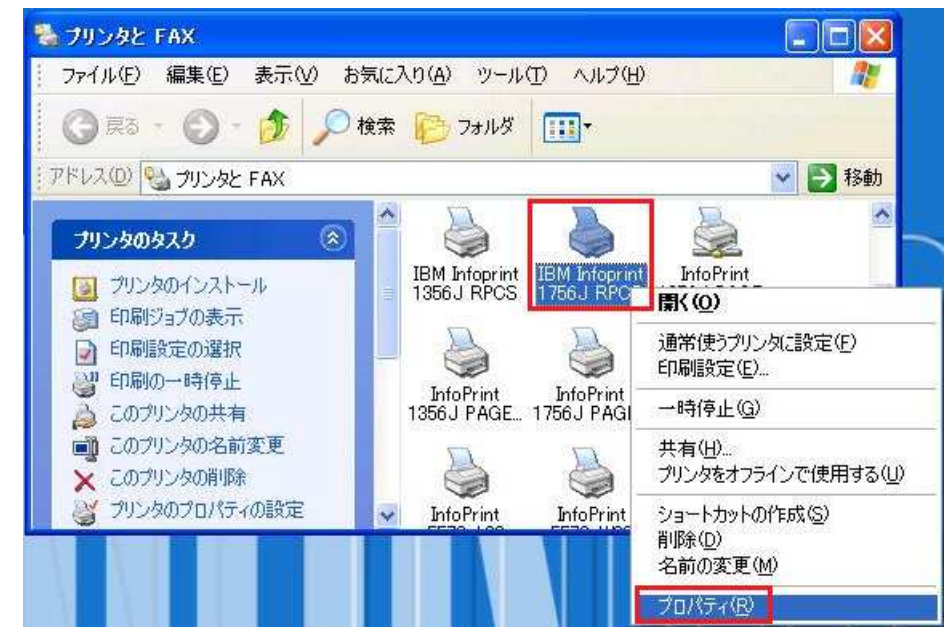

(3) [ポート] タブを開き、[ポートの追加] ボタンをクリックします。

| 反 共相                          | ポート 詳細設定                                     | 色の管理                | ヤキュリティ      | わやい構成の変更ノ給紙トレイ設定 | 応用設定 |
|-------------------------------|----------------------------------------------|---------------------|-------------|------------------|------|
| J IE                          | 3M Infoprint 1756J F                         | PCS                 |             |                  |      |
| 1刷するボー<br>キュメントは、<br>1刷されます。  | ト(P)<br>チェック ボックスがオン(<br>'                   | こなっているポ             | ートのうち、最     | 設初に利用可能なもので      |      |
| ポート                           | i 兑8月                                        | プリ                  | しタ          | <b>~</b>         |      |
|                               | シリアル ポート<br>シリアル ポート<br>ファイルへ出力              |                     |             |                  |      |
|                               | 2 Virtual printer por<br>Virtual printer por | t for<br>t for Info | Print 5577- | WD2              |      |
| デートの)<br>ポートの)                | Standard TCP/IP<br>追加①                       | Port IBN<br>ポートの削縮。 |             | 766J RPCS ✓      |      |
| ]双方向サ <sup>,</sup><br>]プリンタブ・ | Kートを有効にする(E)<br>−ルを有効にする(N)                  |                     |             |                  |      |
|                               |                                              |                     |             |                  |      |

(4)「プリンター ポート」画面が表示されるので、[Local Port]を選択し、[新しいポート] ボタンをクリ ックします。

| 3.28 (B - 1          | 2 |
|----------------------|---|
| 利用可能なポートの種類(A):      |   |
| Informint Navigator  |   |
| Standard TCP/IP Port |   |
|                      |   |
|                      |   |

(5)「ポート名」画面が表示されるので、「¥¥サーバー名¥共有名」を入力し、[OK] をクリックします。 (ここでは例として、¥¥test¥1756J と入力します)

| - ト名              | ?     |
|-------------------|-------|
| ポート名を入力してください(E): | ОК    |
| ¥¥test¥1756J      | キャンセル |

(6) [適用] > [OK] をクリックし、1756Jのプロパティ画面を閉じます。

以上で、プリンター共有の設定は終了です。